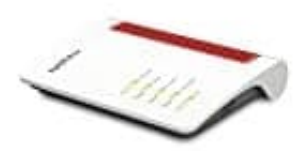

AVM Fritz!Box 7530

## **Ortsvorwahl festlegen**

Für die richtige Verbindung von Ortgesprächen muss im Router die Ortsvorwahl hinterlegt werden. Dies funktioniert schnell und einfach in der Benutzeroberfläche der Fritz!Box.

Wie genau, das zeigen wir euch hier:

1. Öffnet die Benutzeroberfläche der Fritz!Box, indem ihr im Browser fritz.box eingebet.

Loggt euch mit euren Zugangsdaten ein.

| 1000     | FRITZ!Box 7530                                                                                                    |
|----------|----------------------------------------------------------------------------------------------------|
| Bedienur | There are a set of the former of the former |

2. Klickt links im Menü auf Telefonie.

| FRITZ         |                         |  |  |  |  |  |
|---------------|-------------------------|--|--|--|--|--|
| ŵ             | Übersicht               |  |  |  |  |  |
| 3             | Internet                |  |  |  |  |  |
| Rei           | Telefonie: leitung24.de |  |  |  |  |  |
| ÷             | Heimnetz                |  |  |  |  |  |
| $(\mathbf{c}$ | WLAN                    |  |  |  |  |  |
|               | DECT                    |  |  |  |  |  |
| 0.            | Diagnose                |  |  |  |  |  |
| ()            | System                  |  |  |  |  |  |
| *             | Assistenten             |  |  |  |  |  |

3. Wählt im Menü "Telefonie" die Option Eigene Rufnummern.

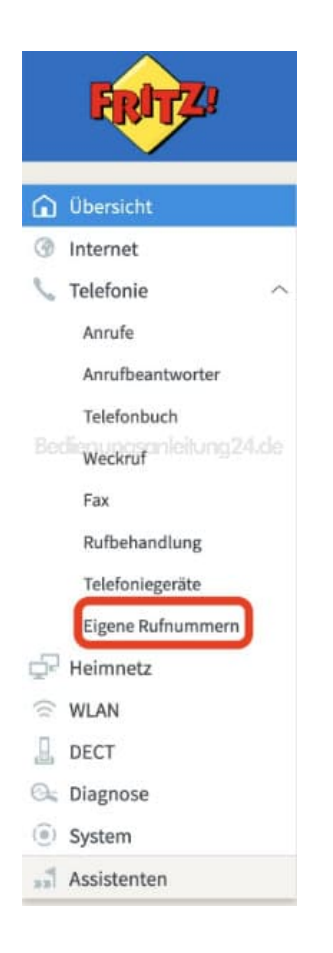

4. Um die Ortsvorwahl festlegen zu können, müsst ihr oben noch in die Registerkarte **Anschlusseinstellungen** wechseln.

| Reft P                                      | FRITZIBox 7530                                                         |             |           |     | Line W  | MUNITER.  |   | e<br>O |
|---------------------------------------------|------------------------------------------------------------------------|-------------|-----------|-----|---------|-----------|---|--------|
| C Characte                                  | Contraction Income and a provide the                                   | Printed (   |           |     |         |           |   |        |
| 18 bekernet                                 | Auf allesses Taxing Allesses with First and provide statements and and | -Thombolipe |           |     |         |           |   |        |
| Testado                                     | Hint forest                                                            |             | P. Alasan | e e |         |           |   | *      |
| ty character<br>Print all                   | <b>OIGHU</b>                                                           |             |           |     |         |           | 1 | *      |
| tes<br>Kuthersandtung<br>Teinebari ogaritte |                                                                        |             |           |     | <br>144 | - 17,2814 |   |        |
| Ligna kataurman                             |                                                                        |             |           |     |         |           |   |        |

5. Bei "Ortvorwahl" könnt ihr jetzt die Vorwalhl festlegen. Im ersten Feld muss die 0 stehen, im zweiten Feld der Rest der Ortsvorwahl.

Tippe anschließend ganz unten auf Übernehmen, um die Eingabe zu speichern.

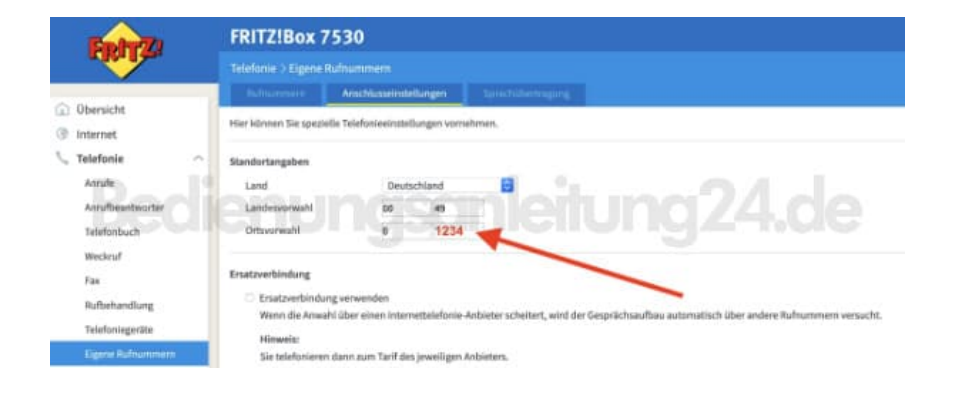